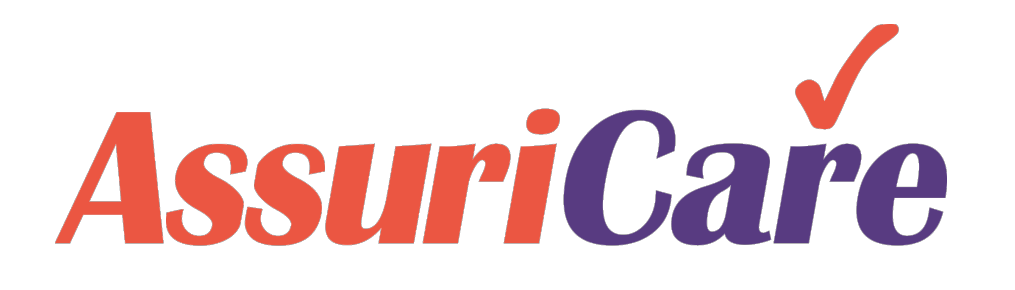

# CareWhen Training

Reports

AssuriCare Proprietary and Confidential

### **CareWhen Reports**

This training will provide an overview of Reports functionality within CareWhen and include spotlights on some of the more common reports. An Agency may use reports to assess various aspects of their activity within CareWhen.

Reports offer customizable summaries of most functionality in CareWhen that can be generated and downloaded. There are currently seven Report categories available:

- Billing Reports: View summaries of approved transactions, open invoices, and more.
- **Client Reports:** Access available information on all Clients being serviced through CareWhen.
- **Caregiver Reports:** Access available information on Agency Caregivers in CareWhen.
- Scheduling Reports: Used to view information on completed visits, cancelled visits, schedule information, and more.
- ClockWork Reports: View summaries of all telephonic and mobile EVV activity in CareWhen.
- Management Reports: Access Revenue reports for services rendered to Clients.
- Reimbursement Reports: View detailed summaries of Caregiver reimbursement due during pay periods.

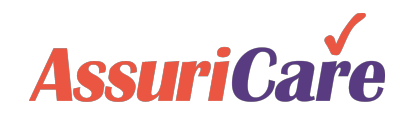

# CareWhen Reports – Running a Report

Reports are generated and accessed from the **Reports** tab in CareWhen.

A user may generate a report from this page by expanding the folder for the desired report category, selecting the desired report type, picking report options, and clicking "Run Report".

Once a report has been run, it will display under the My Reports area of the tab.

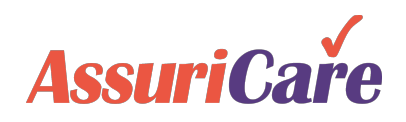

|                                                                |             |                                            |                         |                        | denoted by a red           | asterisk.    |          | <b>—</b> 3          |
|----------------------------------------------------------------|-------------|--------------------------------------------|-------------------------|------------------------|----------------------------|--------------|----------|---------------------|
| ×                                                              |             | Report Selections: Comp                    | leted Visits by C       | lient                  |                            |              |          | T                   |
| <ul> <li>Billing Reports</li> <li>Caregiver Reports</li> </ul> |             | From Date:*                                | 11/01/2020              |                        |                            |              |          |                     |
| Client Reports                                                 |             | To Date:*                                  | 12/31/2020              |                        |                            |              |          |                     |
| ClockWork Reports                                              |             | Clients:                                   | <ul> <li>All</li> </ul> | Selection              | n                          |              |          |                     |
| Management Reports     Reimbursement Report                    | ts          | Separate page for each<br>Client:          |                         |                        |                            |              |          | Select<br>inclusion |
|                                                                |             | Include Fields:                            | Electronic Si           | gnature                | Service Tasks              | Signature In | nage     | output op           |
|                                                                |             | Show only visits with No<br>Service Tasks: |                         |                        |                            |              |          | that you            |
| ilable Report ty                                               | pes         | Show only Flexible<br>Visits:              |                         |                        |                            |              |          | gene                |
| Percents tab                                                   | ne          | Zone:                                      | North                   |                        | South                      | West         |          |                     |
| Reports tab.                                                   |             | Output File Type:*                         | PDF                     | Ŧ                      |                            |              |          |                     |
|                                                                |             | Save Selections As:                        |                         |                        |                            |              |          |                     |
|                                                                |             |                                            |                         |                        | Select "Run I              | Report" when |          |                     |
|                                                                |             |                                            |                         |                        | all desired o              | ptions have  | 4<br>Run | Report              |
|                                                                |             |                                            |                         |                        | beer                       | i set.       |          |                     |
| My Reports                                                     |             |                                            |                         |                        |                            |              |          | •                   |
| Search: Repo                                                   | rt name     |                                            |                         |                        | <b></b>                    |              |          | Ċ                   |
| Queued On ↓                                                    | Report Nam  | e                                          | Criteria                |                        |                            | File Type    | Download |                     |
| 12/14/2020 01:57 PM                                            | Completed V | isits by Client 11/1/2020 to 12            | 2/3 Criteria:           | for all Clients, Servi | ce Tasks Zones = N, S, WST | pdf          | Ready 📥  | ×                   |
| « «                                                            | W/h         | en a report has                            | been Ru                 | n it will an           | pear in the My Re          | ports area   |          | 1 - 3 of 3          |
|                                                                |             |                                            | boon ru                 | n, it will ap          |                            |              |          |                     |

### CareWhen Reports – Report Criteria

All reports within CareWhen are generated using three types of criteria. The contents of these criteria will vary based on the function of the report.

**Selections:** Used to select and filter reporting information to be generated. These include options such as "To and From" dates, "Zones". *If no selections are made from a list, all selections will be added to the report.* 

**Inclusions:** Used to add optional data to the report being generated, such as "Special Skills" and specific data fields. Inclusions may be selected individually or by a "Check All" box. Unlike Selections, not making any selections will leave all options out of the report.

**Output Options:** Used to toggle formatting options when a report is generated, as well as selecting the output file type between PDF or Excel document.

Continue with this training to view examples of specific reports that have been showcased for their frequency of use and representation of various report criteria.

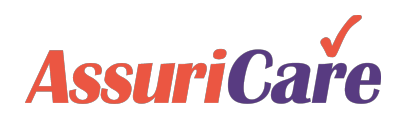

#### **Completed Visits by Client**

• The most generated report type in CareWhen, Completed Visits by Client is used to view all completed visits in a selected time frame, organized by specific selection of clients (or all clients), and filtered by Zone selections.

| Run a report for all clients in CareWhen, | Report Selections: Con                    | pleted Visits by C      | lient     |                                    | Inclusion:<br>visit data fi       | Toggle on<br>elds tha <u>t y</u> e | completed<br>ou wish to |
|-------------------------------------------|-------------------------------------------|-------------------------|-----------|------------------------------------|-----------------------------------|------------------------------------|-------------------------|
| or make individual                        | From Date:*                               | 11/01/2020              |           |                                    | display on t                      | the report.                        | Only fields             |
| selections.                               | To Date:*                                 | 12/31/2020              |           |                                    | that are sele                     | ected will b                       | e added to              |
|                                           | Clients:                                  | <ul> <li>All</li> </ul> | Selection |                                    |                                   | the report.                        |                         |
| Output Option:                            | Separate page for each<br>Client:         |                         |           |                                    |                                   |                                    |                         |
| Toggle Report                             | Include Fields:                           | Electronic S            | ignature  | 🗹 Service Tasks                    | Signature Image                   |                                    |                         |
| formating to separate                     | Show only visits with N<br>Service Tasks: | 0                       |           |                                    |                                   | Selection:                         | f no Zones              |
| to a different page of                    | Show only Flexible<br>Visits:             |                         |           |                                    | a                                 | re selected                        | l, all Zones            |
| the Report.                               | Zone:                                     | North                   |           | South                              | 🗌 West                            | Ren                                | ort                     |
|                                           | Output File Type:*                        | PDF -                   |           |                                    |                                   | Кср                                | ont.                    |
|                                           | Save Selections As:                       |                         | An Out    | put File Type is<br>The default se | required for all lection is a PDF |                                    |                         |
|                                           |                                           |                         | thoug     | h this may be o<br>Excel works     | changed to an heet.               | Run Report                         |                         |

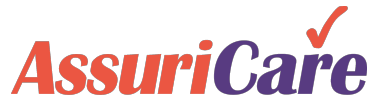

#### **PreAuth Allowed**

• A frequently run Client Report that is used to display pre-authorized time allotted to Clients by their Insurance Companies, including a remaining balance of time, if applicable, and the discrepancy between allowed and scheduled time.

|                                                                                                    | Report Selections: PreAu                                                                              | th Allowed                                     |                                       |                              |                                                     |
|----------------------------------------------------------------------------------------------------|----------------------------------------------------------------------------------------------------|------------------------------------------------|---------------------------------------|------------------------------|-----------------------------------------------------|
| If no PreAuth<br>Frequency is<br>selected, a required                                                                                        | Frequency:                                                                                            | Check All Yearly                               | Weekly Daily                          | Monthly Quarterly            |                                                     |
| "From" and "To" date<br>range selector will<br>appear                                                                                        | Туре:                                                                                                 | None  Private Duty                             | Long Term Care                        | Medicaid                     | Selection: If no Client                             |
| appear.                                                                                                    | Zone:                                                                                                 | North                                          | South                                 | West                         | "None" is not checked,                              |
|                                                                                                    | Type of Service:                                                                                      | Check All<br>Companion Care<br>Skilled Nursing | ✓ Attendant Care ✓ Homemaker Services | Chore Services Personal Care | all Client Types will be<br>included in the report. |
| Output Option: Choose<br>to display Inactive<br>Client, if desired, and<br>select to display<br>PreAuth values with<br>discrepancies between | Show only<br>Discrepancies:<br>Include Inactive Clients:<br>Output File Type:*<br>Save Selections As: | PDF •                                          |                                       |                              |                                                     |
| Allowed and Scheduled time only.                                                                                                    |                                                                                                    |                                                |                                       |                              | Run Report                                          |

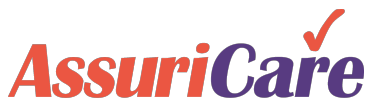

#### **Caregiver Census Detail**

• A general information report used to identify Caregivers that meet the Report criteria. Select from a long list of Skills and general information fields to include.

|                    | Caregiver Status:*                   | <ul> <li>Active</li> </ul> | Inactive Only   | Terminated |                     | Selection: Filter Caregivers     |
|--------------------|--------------------------------------|----------------------------|-----------------|------------|---------------------|----------------------------------|
|                    | Zone:                                | North                      | South           |            | West                | displayed in the report by using |
|                    | Skill Level:                         | CNA                        | COM             |            |                     | the Caregiver Status selection   |
|                    | Special Skills:                      | Check All                  | 📃 Dementia Care |            | Diabetic Care       | area. Active is the default      |
|                    |                                      | Hoyer Lift                 | Lifting         |            | Cats                | Selection.                       |
| sion: Choose what  |                                      | Dogs                       | Live-In         |            | Smokes Inside       |                                  |
| pecial Skills and  | Include Fields:                      | Check All                  | Contacts        |            | Do Not Sends        |                                  |
| ormation fields to |                                      | EIN                        | EMail Address   |            | Ethnic Origin       |                                  |
| clude from the     |                                      | Eamiliar Clients           | Marital Status  |            | Reimbursement Rates |                                  |
| Caregivers in      |                                      | Scheduling Comment         | Social Security | #          | Special Skills      |                                  |
| Carevvnen.         |                                      | Unavailability             |                 |            |                     |                                  |
|                    | Caregivers With<br>Completed Visits: |                            |                 |            |                     |                                  |
|                    | Group By:                            | <ul> <li>Status</li> </ul> | Skill Level     |            | None                |                                  |
|                    | Output File Type:*                   | PDF 👻                      |                 |            |                     |                                  |
|                    | Save Selections As:                  |                            |                 |            |                     |                                  |
|                    |                                      |                            |                 |            |                     | Run Report                       |

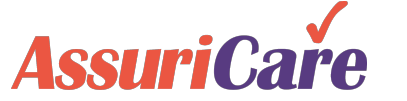

### Report Spotlight: "Client Schedule"

#### **Client Schedule**

AssuriCa

• A summary report detailing visits that meet the Report criteria. This can include completed visits and can be set to generate a separate report for each Client.

If a Client has "Receive Emailed Documentation" enabled from their Agency tab, and an email specified for "Documentation Email", the "Email Report" toggle will send the clientspecific schedule report directly to the email address on file

| K Pe            | ersonal                 | Privat | e | Scheduling  | 9     | Agency | Bill |
|-----------------|-------------------------|--------|---|-------------|-------|--------|------|
| _               |                         |        | 2 |             |       |        |      |
| Billing         | D:                      |        | 9 | 87054321    |       |        |      |
| Receiv<br>Docum | e Emaileo<br>ientation: | I      | ~ |             |       |        |      |
| Docum           | entation E              | mail:  | а | lann@august | -syst | ems.co |      |
| Web A           | ccess:                  |        |   |             | -     | _      |      |

| Report Selections: Client                                   | Schedule                |           |                                                                    |                                                                                      |
|-------------------------------------------------------------|-------------------------|-----------|--------------------------------------------------------------------|--------------------------------------------------------------------------------------|
| From Date:*                                                 | 11/01/2020              |           |                                                                    |                                                                                      |
| Clients:                                                    | <ul> <li>All</li> </ul> | Selection | n                                                                  |                                                                                      |
| Include Fields:                                             | Completed Visits        |           | 🗹 Caregiver Full Name                                              | Z Caregiver Phone                                                                    |
| Period:*                                                    | Weekly                  |           | Monthly                                                            | <ul> <li>Date Range</li> </ul>                                                       |
| To Date:*                                                   | 12/22/2020              |           |                                                                    |                                                                                      |
| Create Separate Report<br>for Each Client:<br>Email Report: |                         |           | Some Reports have co                                               | nditional criteria that disp                                                         |
| Name Format:                                                | Last Name, First Initi  | al 👻      |                                                                    |                                                                                      |
| Zone:<br>Output File Type: <b>*</b>                         | North                   |           | For example: Select<br>Date" option, and sele<br>Each Client" reve | ting "Date Range" reveals<br>ecting "Create Separate R<br>eals the Email Report opti |
| Save Selections As:                                         |                         |           |                                                                    |                                                                                      |

#### Reimbursements

- Used to generate a summary of all payment reimbursements to be made to Caregivers in a pay period. This report is often used for payroll purposes.
- Note: Options present on the Reimbursement Reports page are determined by Agencyspecific Reimbursement settings that have been established from the Settings area. Options available here will vary between Agencies.

| Report Selections: Reimt                                    | oursements                                  |           |                                                 |                                                                                         |                                                          |                   |
|-------------------------------------------------------------|---------------------------------------------|-----------|-------------------------------------------------|-----------------------------------------------------------------------------------------|----------------------------------------------------------|-------------------|
| Pay Date:*<br>Reimbursement Period:<br>From Date:           |                                             | -         | A Main re<br>breakdown o<br>offers a simpl<br>C | port gives a comple<br>of reimbursement. A<br>ified breakdown org<br>code and the dates | te visit-by-visi<br>Summary rer<br>anized by Ch<br>used. | t<br>port<br>arge |
| To Date:                                                    |                                             |           |                                                 |                                                                                         |                                                          |                   |
| Report Type:*                                               | 🔵 Main                                      |           | Summary                                         | <ul> <li>Both</li> </ul>                                                                |                                                          |                   |
| Caregivers:*                                                | <ul> <li>All</li> </ul>                     | Selection |                                                 |                                                                                         |                                                          |                   |
| Туре:                                                       | <ul><li>None</li><li>Private Duty</li></ul> |           | Long Term Care                                  | Medicaid                                                                                |                                                          |                   |
| Zone:                                                       | North                                       |           | South                                           | West                                                                                    |                                                          |                   |
| Separate page for each<br>Caregiver:<br>Include G/L Report: |                                             | Output    | Option: A G/L R<br>Reimburs                     | eport may be includ<br>ement Report.                                                    | ed with a                                                |                   |
| Output File Type:*<br>Save Selections As:                   | PDF -                                       | This      | requires the set<br>Maintenance a               | up of G/L Codes fro<br>rea under Settings.                                              | m the                                                    |                   |

The "Report Type" for a Reimbursement Report

determines the detail of the information provided.

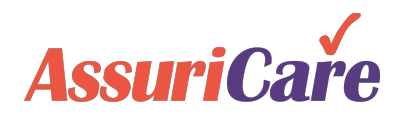

## CareWhen Reports – Saved Reports

Many reports offer the option to save your current report selections for faster use in the future.

When the option is available, it will appear at the bottom of the report options area and ask for a name to be used for the current set of report options.

| d Clients 🕇<br>s, Abigail | Selection                | 1 items         |            |
|---------------------------|--------------------------|-----------------|------------|
| d Clients 🕇<br>s, Abigail |                          | 1 items         |            |
| s, Abigail                |                          | 1 items         |            |
| 2                         |                          | 1 items         |            |
|                           |                          |                 |            |
|                           |                          |                 |            |
| onic Signature 🗹 S        | Service Tasks            | Signature Image |            |
|                           |                          |                 |            |
|                           |                          |                 |            |
| 🗆 S                       | South                    | West            |            |
|                           | •                        |                 |            |
| ndrews Completed Visits   |                          |                 |            |
|                           |                          |                 |            |
|                           |                          |                 | Run Report |
|                           | undrews Completed Visits | Service Tasks   | South West |

Once a report has been generated with a "Save Selections" title entered, a sub-folder will appear under the report category containing a custom version of the report type with the previously used options automatically selected.

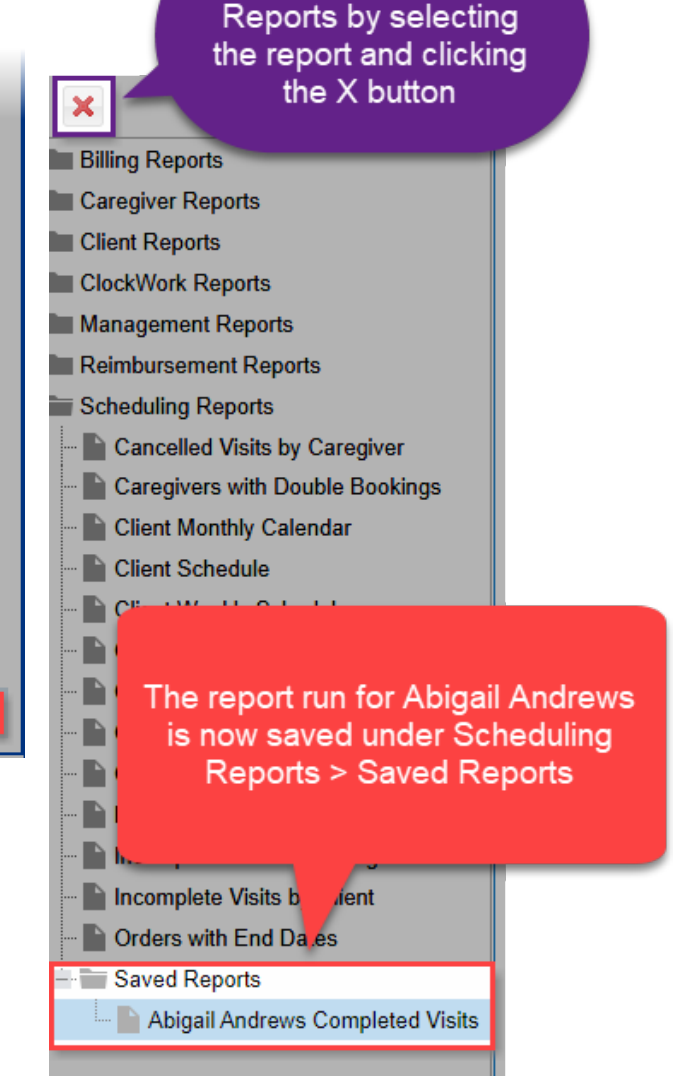

Delete selected Saved

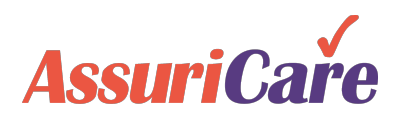